## Q1

- 1. First, login to Quanah cluster and start an interactive session by using "qlogin" command and request for following resources
  - a. Queue: omni
  - b. Project: quanah
  - c. Parallel Environment: Shared Memory with 2 CPU cores

Login with ssh command: **ssh** <u>vinhtngu@quanah.hpcc.ttu.edu</u>

Start an interactive session: quanah:\$ qlogin -P quanah -q omni -pe sm 2

Where:

- P: cluster (or project) quanah
- Q: queue of omni
- Pe: environment of sm with 2 CPU cores

## Output: compute-8-14:\$

2. Copy the directory /lustre/work/examples/quanah/hello-world/ to home folder

compute-8-14:\$ *cp -r /lustre/work/examples/quanah/hello-world/ ./* 

 Inside the "mpi" directory there is a "mpi\_hello\_world.c" file which contains a sample code of MPI programming in C language. Compile the code by using *mpicc* command once with GNU and once with Intel version of OpenMPI and IntelMPI (IMPI) and name the executable outputs as following:

\$ mpicc -o output\_name program\_name.c

compute-8-14:/hello-world/mpi\$ *module load gnu7 openmpi* 

compute-8-14:/hello-world/mpi\$ mpicc -o mpi\_hello\_world-gnu-ompi
mpi\_hello\_world.c

compute-8-14:/hello-world/mpi\$ module purge

compute-8-14:/hello-world/mpi\$ module load gnu7 impi

compute-8-14:/hello-world/mpi\$ mpicc -o mpi\_hello\_world-gnu-impi
mpi\_hello\_world.c

compute-8-14:/hello-world/mpi\$ module purge

compute-8-14:/hello-world/mpi\$ module load intel openmpi

compute-8-14:/hello-world/mpi\$ mpicc -o mpi\_hello\_world-intel-ompi
mpi\_hello\_world.c

compute-8-14:/hello-world/mpi\$ module purge

compute-8-14:/hello-world/mpi\$ *module load intel impi* 

compute-8-14:/hello-world/mpi\$ mpicc -o mpi\_hello\_world-intel-impi
mpi\_hello\_world.c

compute-8-14:/hello-world/mpi\$ module purge

Then we have the following files in the system

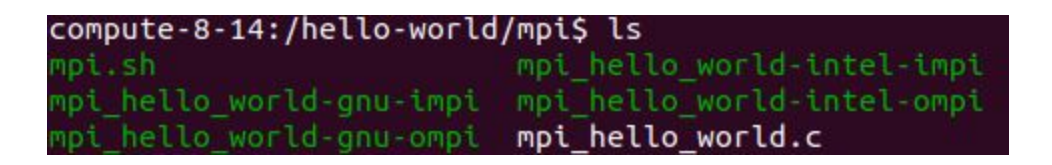

4. Now try to execute any of the compiled outputs by calling mpirun command and using 2 CPU cores. (Please keep in mind that for each executable file, the right modules should be loaded into your environment.):

compute-8-14:/hello-world/mpi\$ module purge

compute-8-14:/hello-world/mpi\$ *module load intel openmpi* 

compute-8-14:/hello-world/mpi\$ *mpirun -np 2 mpi\_hello\_world-intel-ompi* 

We have the following outputs:

Hello world from processor compute-8-14, rank 1 out of 2 processors

Hello world from processor compute-8-14, rank 0 out of 2 processors

Inside the hello-world directory you will see *openmp* and *pthreads* directories as well.
 Try to compile the C codes inside these directories by using Intel compiler only:

Go back to the parent folder: *cd* ..

Go to openmp folder: *cd openmp* 

Make sure to unload all module: *module purge* 

Load intel module only: *module load intel/18.0.3.222* 

Compile current c file: *icc -o icc\_hello\_openmp-intel -qopenmp hello-openmp.c* 

Run the compiled file: *mpirun -np 2 ./icc\_hello\_openmp-intel* 

Output:

*Hello World from thread* = 1

*Hello World from thread = 0* 

*Number of threads = 4* 

- *Hello World from thread* = 3
- *Hello World from thread = 2*

*Hello World from thread = 0* 

*Number of threads* = 4

*Hello World from thread = 2* 

*Hello World from thread* = 1

*Hello World from thread = 3*